This document provides basic guideline for setting up your iPad 2, you may refer to the following online product manuals for detailed operation guides for the product.

#### iPad - Getting Started

http://www.apple.com/support/ipad/getstarted/

#### iPad – User Manual

| English             | : | http://manuals.info.apple.com/en | US/ipad | 2 | user | guide. | pdf    |
|---------------------|---|----------------------------------|---------|---|------|--------|--------|
| Traditional Chinese | : | http://manuals.info.apple.com/zh | TW/ipad | 2 | user | guide  | ta.pdf |
| Simplified Chinese  | : | http://manuals.info.apple.com/zh | CN/ipad | 2 | user | guide  | ch.pdf |

# (I) Activate your new iPad with iTune

Before you can use iPad, you must use iTunes to activate and set it up. You can also register iPad and create an iTunes Store account (i.e. obtain an Apple ID which is required for downloading iPad apps from Apple Store) if you don't already have one.

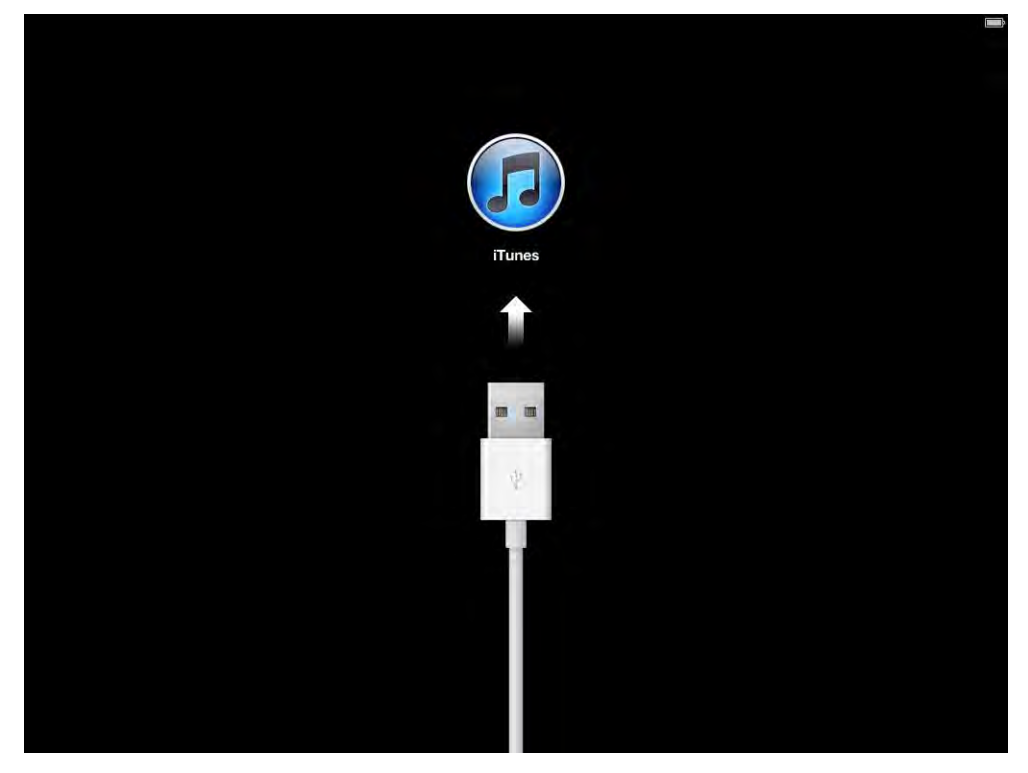

- 1. Download and install the latest version of iTunes from www.itunes.com/download .
- 2. Power On your iPad, then connect it to a USB 2.0 port on your Mac or PC using the cable that came with iPad.

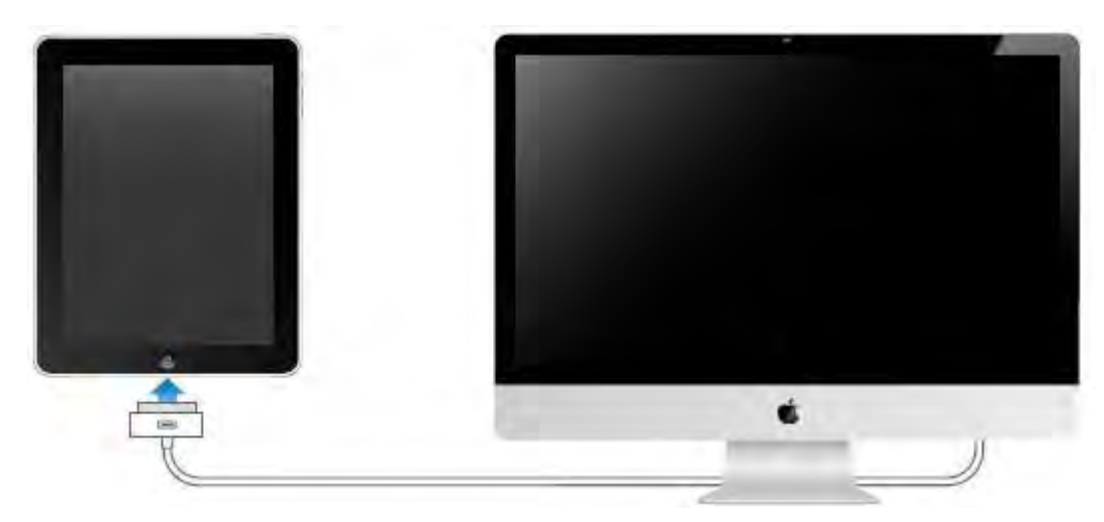

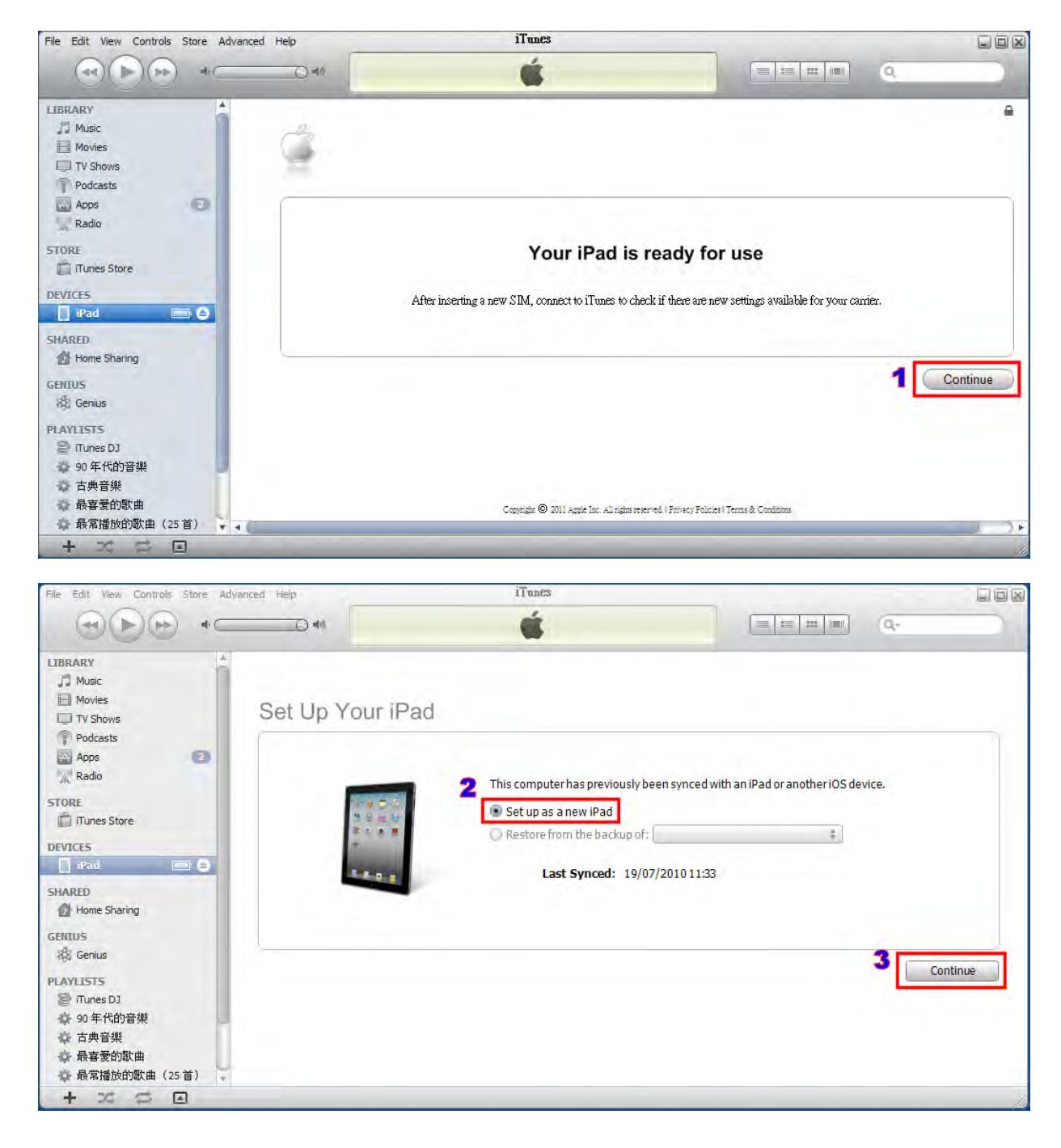

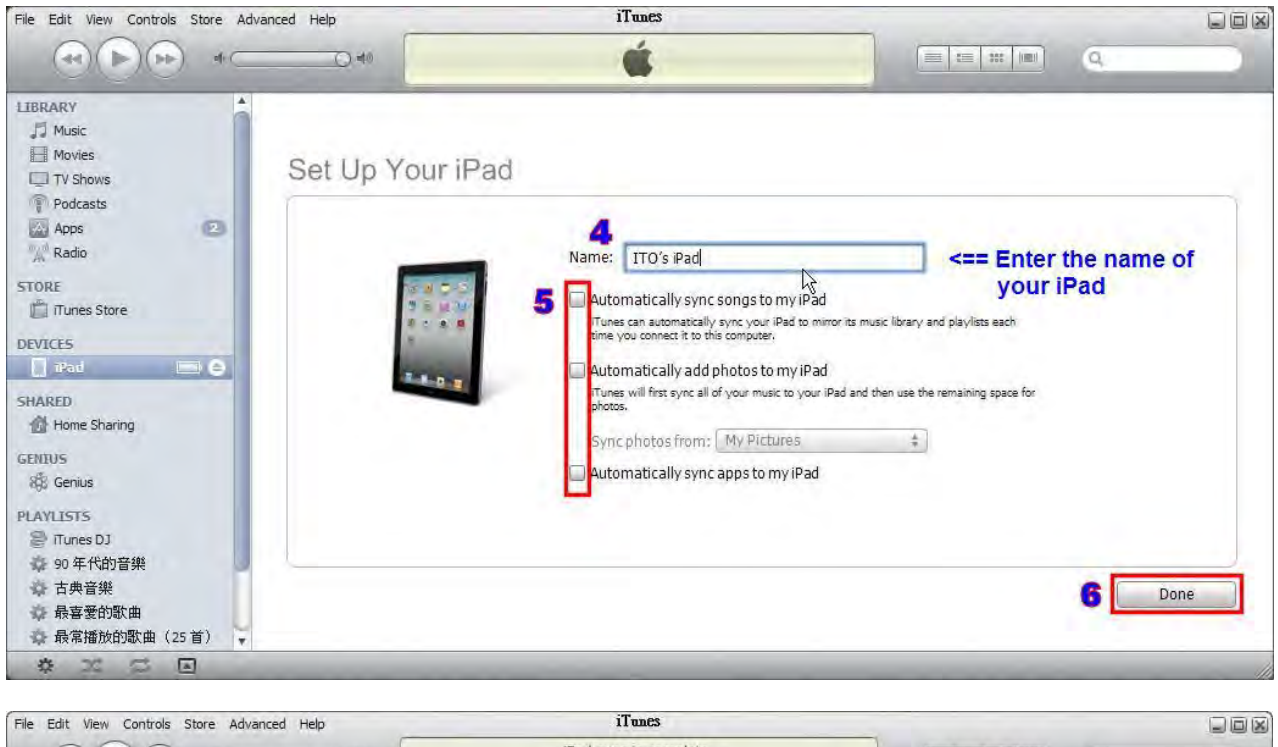

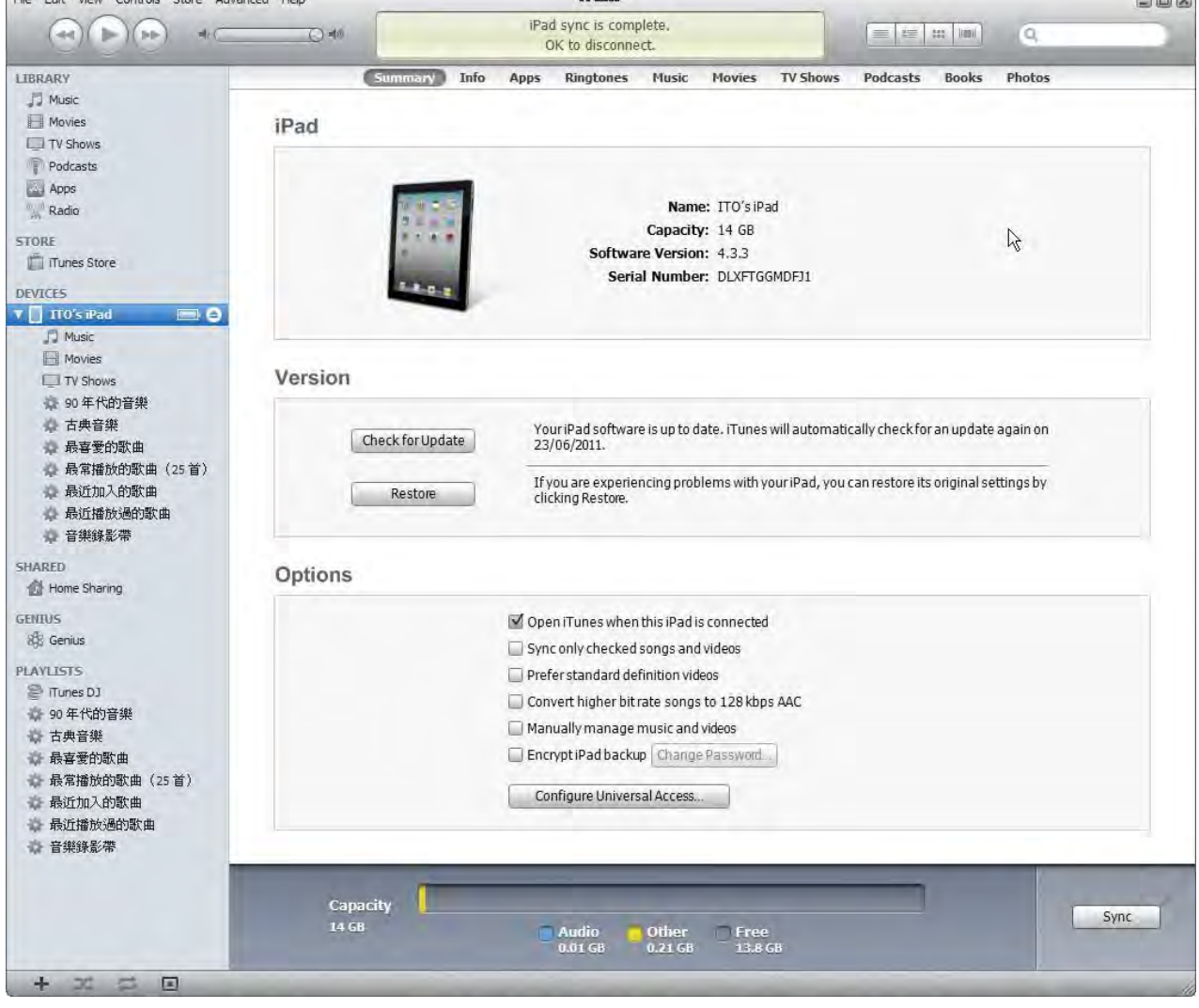

3. Follow the onscreen instructions in iTunes to register iPad (if prompted) and setup the iPad sync options for music,video, and other content from your iTunes library, and also for your contacts, calendars, and bookmarks stored in your computer.

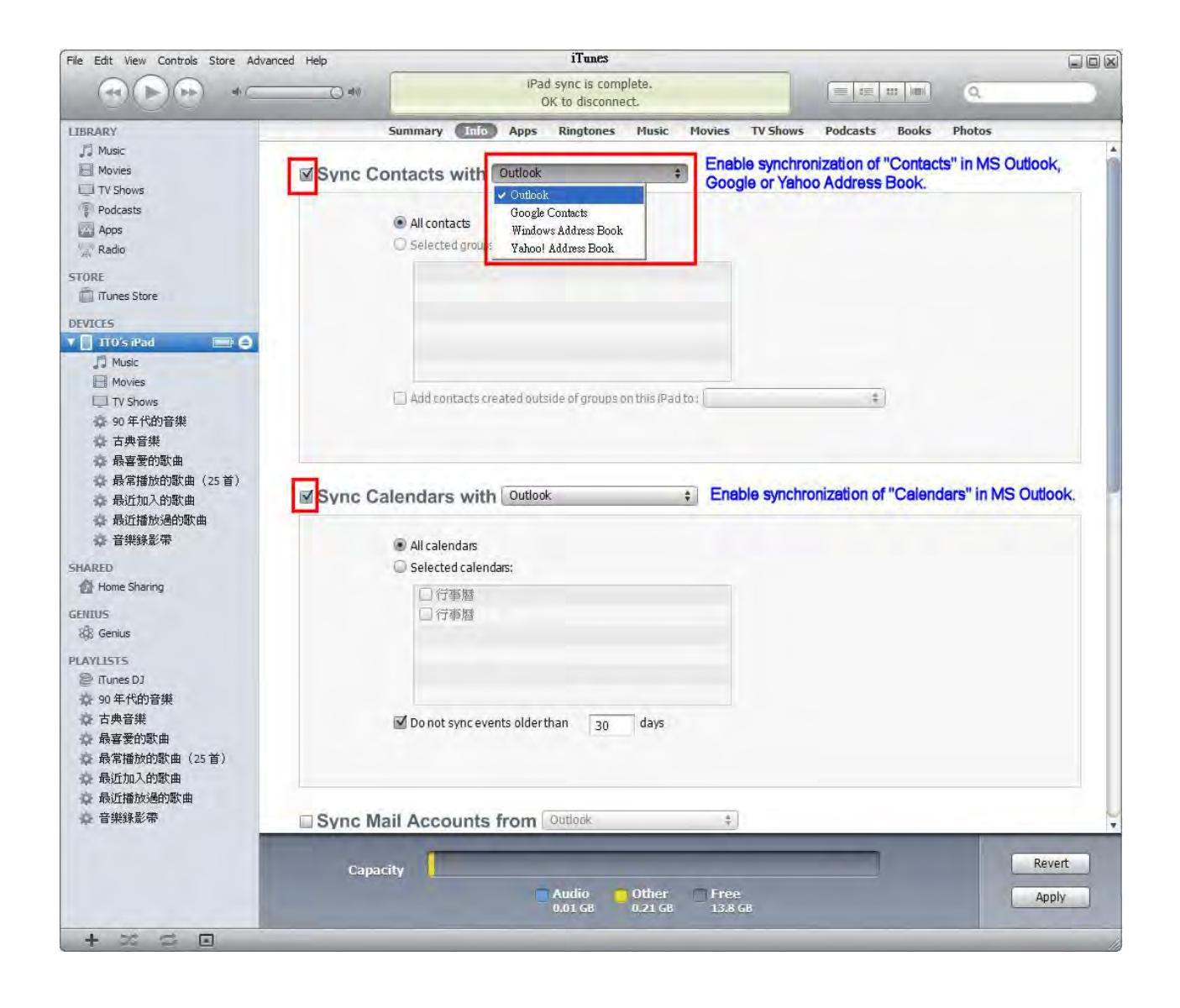

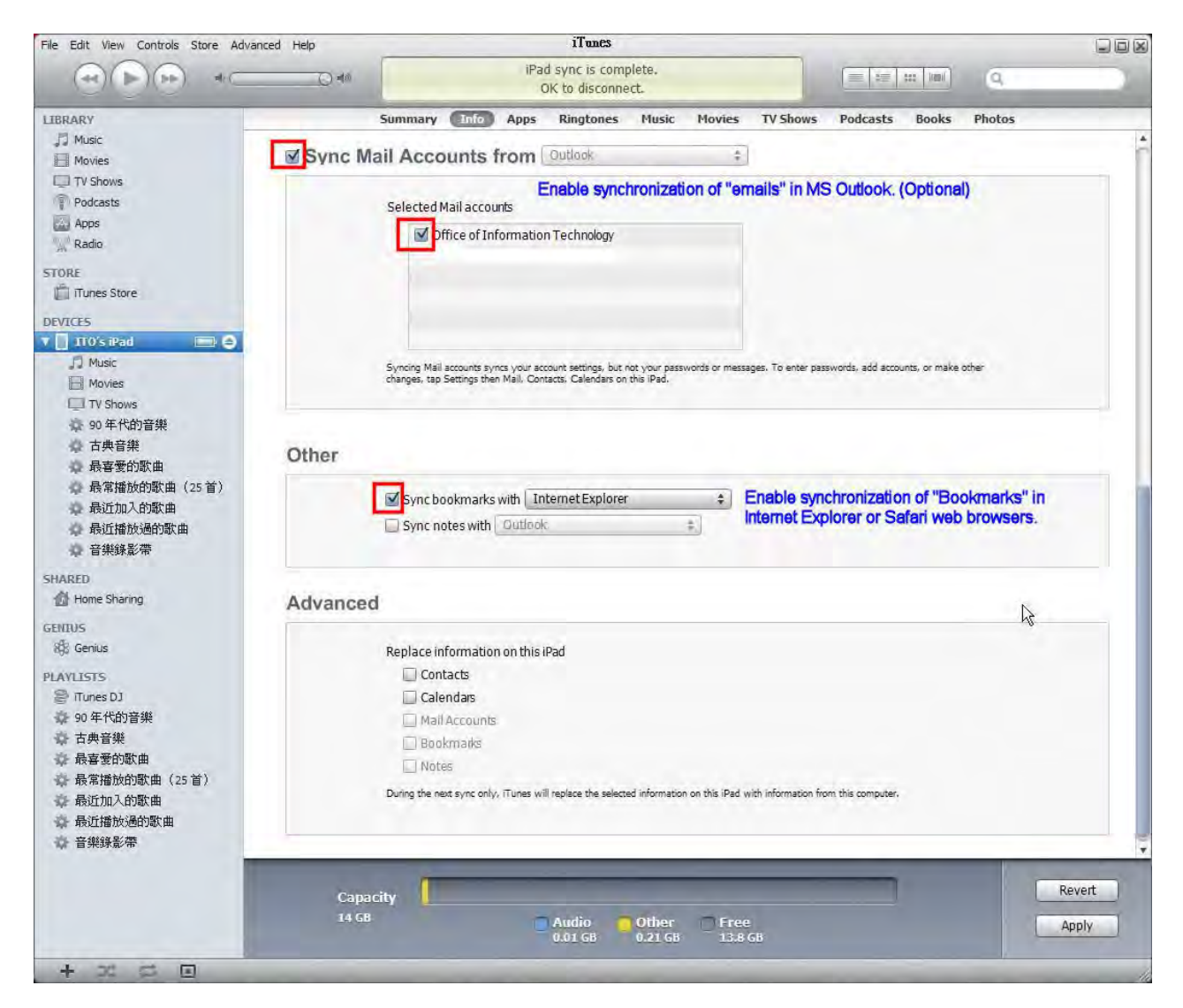

# (II) Create an iTunes App Store account (Optional)

An App Store account is required when you download (or purchase) new apps (application) before installing to your iPad. It is optional if the build-in applications already installed in your iPad satisfied your needs.

The account creation process in App Store normally requires you to enter your credit card information for payment of purchased apps or Apple products in the future. However, you can skip entering the credit card information by following the procedures in webpage "Create an iTunes App Store account without a credit card" <u>http://support.apple.com/kb/ht2534</u>. By doing so, you can only download "Free Apps" from the store.

To create an App Store account with credit card information, double-click your iTunes application icon on your Window desktop to invoke the iTunes. Select [Store → Create Account …]

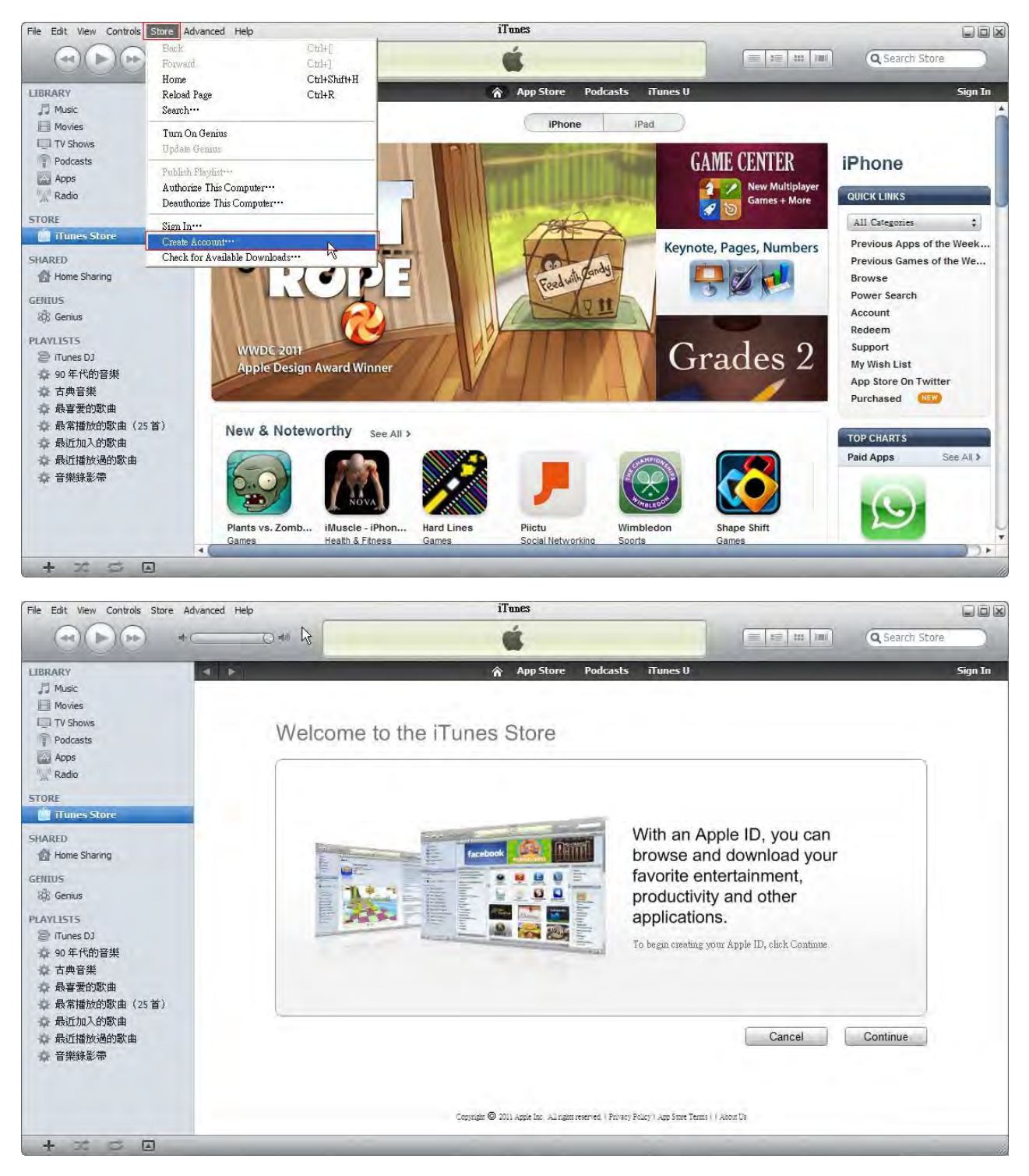

Follow the steps to complete the account creation process.

# (III) Configure your iPad

After activating your iPad, please follow the steps below to configure for connecting to the University Wi-Fi, Location Service, Sounds, Passcode protection, Keyboards (Text Input Methods), International Settings and Email Accounts.

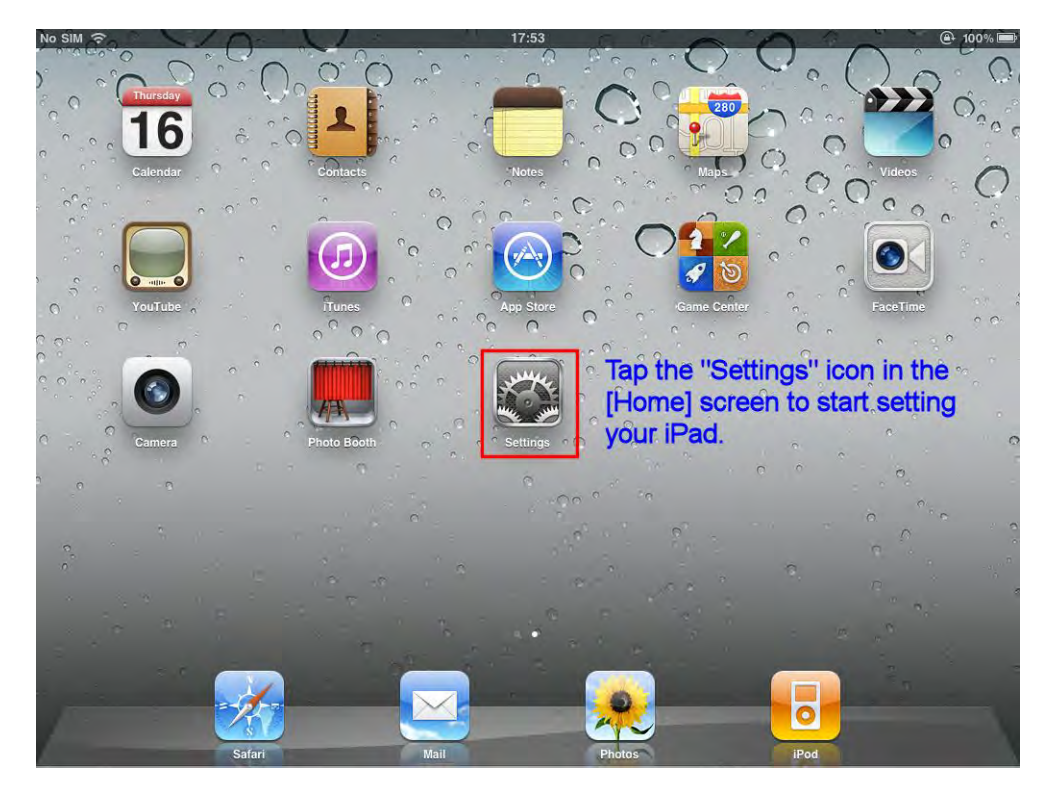

#### 1. Setting up the University Wi-Fi connection

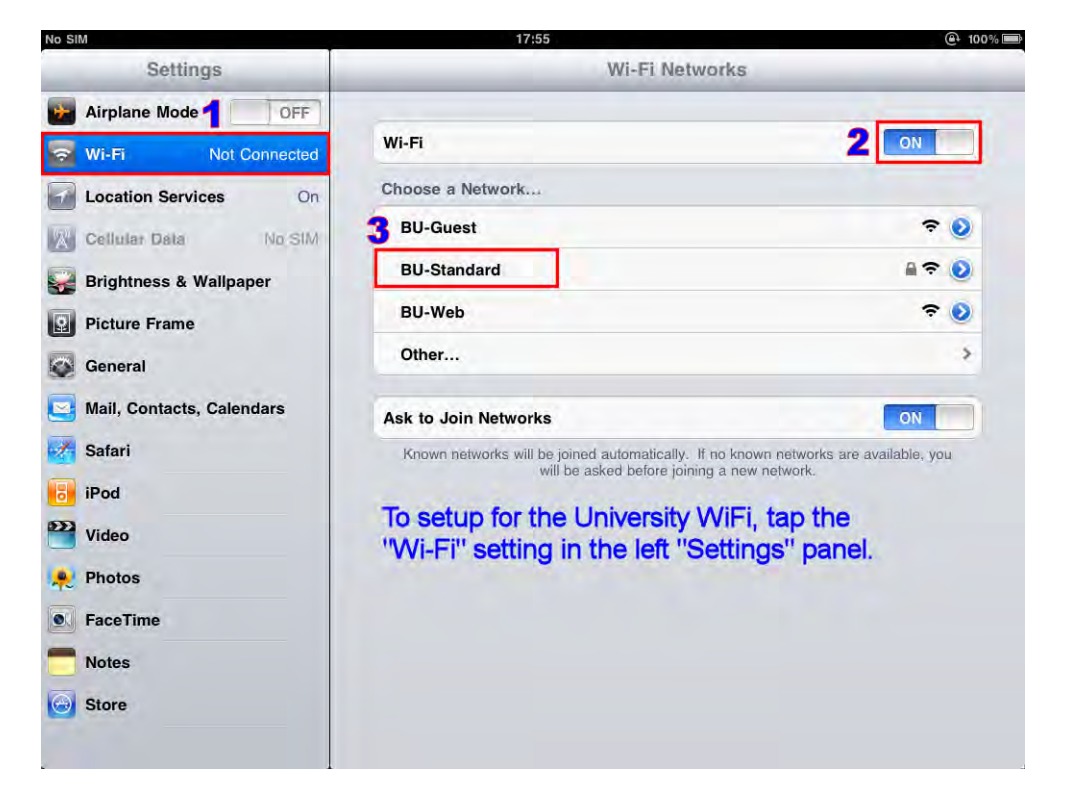

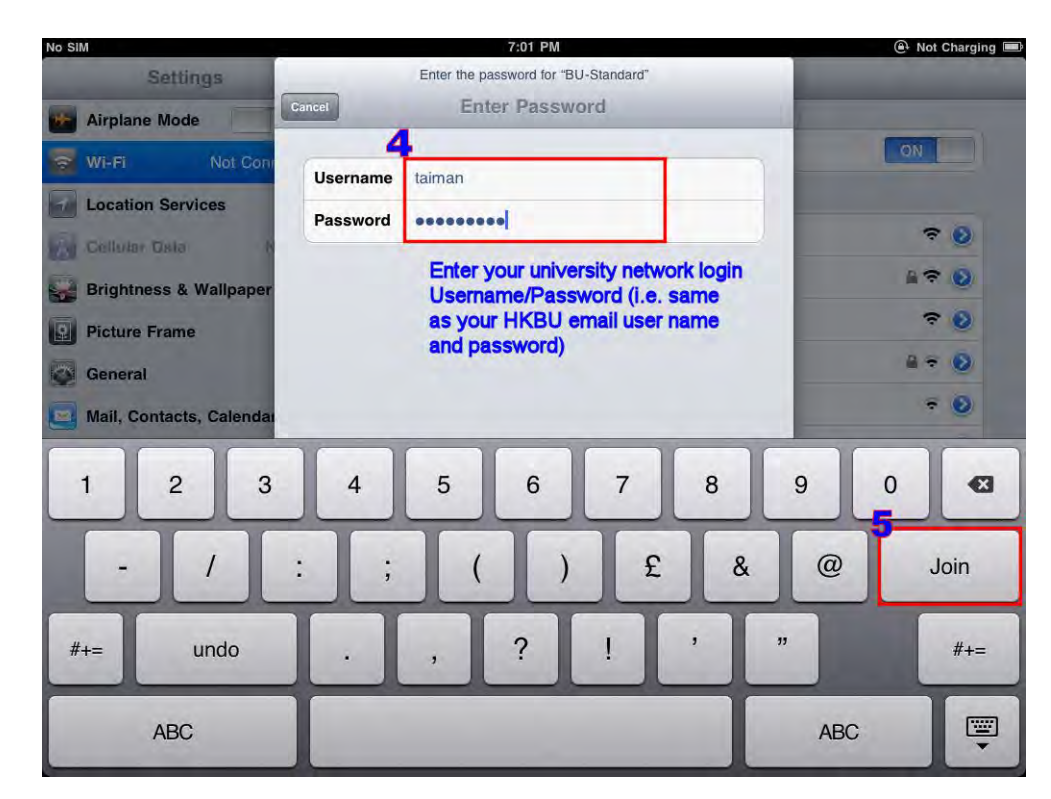

| No SIM                   | 17:56                                                             |                       | @ 100% 💻 |
|--------------------------|-------------------------------------------------------------------|-----------------------|----------|
| Settings                 | Enter Password Certificate                                        |                       |          |
| Airplane Mode            |                                                                   | and the second second |          |
| 🛜 Wi-Fi Not Con          | Radius Server Certificate<br>Hong Kong Baptist University         | ON                    |          |
| Location Services        | Not Verified Accept                                               |                       |          |
| Celluine Osta            | Description Server Authentication<br>Expires 18 Aug 2022 12:03:22 | ÷                     |          |
| Brightness & Wallpaper   | More Details                                                      |                       |          |
| Picture Frame            |                                                                   | ~                     | . 0      |
| General                  |                                                                   |                       | >        |
| Mail, Contacts, Calendar |                                                                   | ON                    |          |
| 1 2 3                    | 4 5 6 7 8                                                         | 9 0                   | •        |
| - 1                      | :; ( ) £ &                                                        | @ re                  | turn     |
| #+= undo                 | . , ? ! '                                                         | 33                    | #+=      |
| ABC                      |                                                                   | ABC                   |          |

|                           | 17:56                                                    | ① 100                                |
|---------------------------|----------------------------------------------------------|--------------------------------------|
| Settings                  | Wi-Fi Netwo                                              | orks                                 |
| Airplane Mode             |                                                          |                                      |
| Wi-Fi BU-Standard         | Wi-Fi                                                    | ON                                   |
| Location Services On      | Choose a Network                                         |                                      |
| Cellular Data No SIM      | BU-Guest                                                 | ≈ 🧿                                  |
| Brightness & Wallpaper    | ✓ BU-Standard                                            | A 🗢 🔕                                |
| Picture Frame             | BU-Web                                                   | <del>?</del> 📀                       |
| General                   | Other                                                    | >                                    |
| Mail, Contacts, Calendars | Ask to Join Networks                                     | ON                                   |
| Safari                    | Known networks will be joined automatically. If r        | no known networks are available, you |
| iPod                      | will be asked before joining                             | a new network.                       |
| Video                     | Your IPad was successfull<br>University WiFi - "BLI-Star | y connected to the                   |
| V Photos                  |                                                          |                                      |
|                           |                                                          |                                      |
| FaceTime                  |                                                          |                                      |
| FaceTime                  |                                                          |                                      |

2. Setting up the Location Service and Sounds

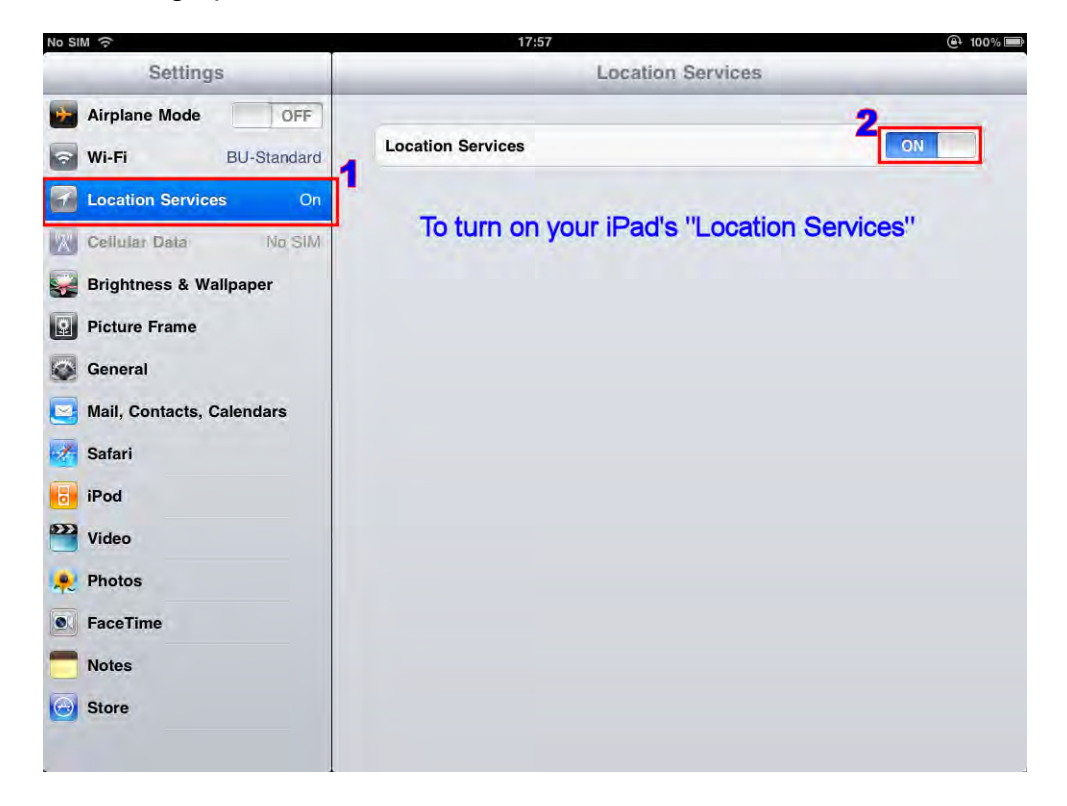

| No SIM 🙃                            | 18:00               | @ 100%       |
|-------------------------------------|---------------------|--------------|
| Settings                            | General             |              |
| Airplane Mode OFF                   | To setup the "Sour  | ds" options. |
| Wi-Fi BU-Standard                   | About               | >            |
| Location Services On                | 2 Usage             | \$           |
| Cellular Data No SIM                | Sounds              | >            |
| Brightness & Wallpaper              |                     |              |
| Picture Frame                       | Network             | >            |
| General                             | Bluetooth           | Off >        |
| Salendars Mail, Contacts, Calendars | Spotlight Search    | >            |
| Mafari Safari                       |                     |              |
| iPod                                | Auto-Lock           | 2 Minutes >  |
| Video                               | Passcode Lock       | Off >        |
| 🟓 Photos                            | Restrictions        | Off >        |
| • FaceTime                          | Use Side Switch to: |              |
| T Notes                             | Lock Rotation       |              |
| Store                               | Mute                | ~            |
|                                     | Date & Time         | >            |

| No SIM 🙃                           | 17:58                                          | @100%                             |
|------------------------------------|------------------------------------------------|-----------------------------------|
| Settings                           | General Sounds                                 |                                   |
| Airplane Mode                      | Ringer and Alerts                              |                                   |
| Wi-Fi BU-Standard                  |                                                |                                   |
| Location Services On               | Change with Buttons                            | OFF                               |
| Cellular Data No SIM               | The volume of the ringer and alerts will not b | e affected by the volume buttons. |
| Brightness & Wallpaper             | Ringtone                                       | 3 Marimba >                       |
| Picture Frame                      | New Mail                                       | ON                                |
| General                            | Sent Mail                                      | ON                                |
| Search 2 Mail, Contacts, Calendars | Calendar Alerts                                | ON                                |
| Safari                             | Lock Sounds                                    | ON                                |
| iPod                               | Keyboard Clicks                                | ON                                |
| Video                              |                                                | A. 4 A. 4                         |
| 👷 Photos                           | Toggle [ON] or [OFF] to turn                   | n on/off sound or ringing         |
| FaceTime                           | alerts according to your pret                  | rerences.                         |
| Totes                              |                                                |                                   |
| Store                              |                                                |                                   |

3. Setting up the Passcode protection feature

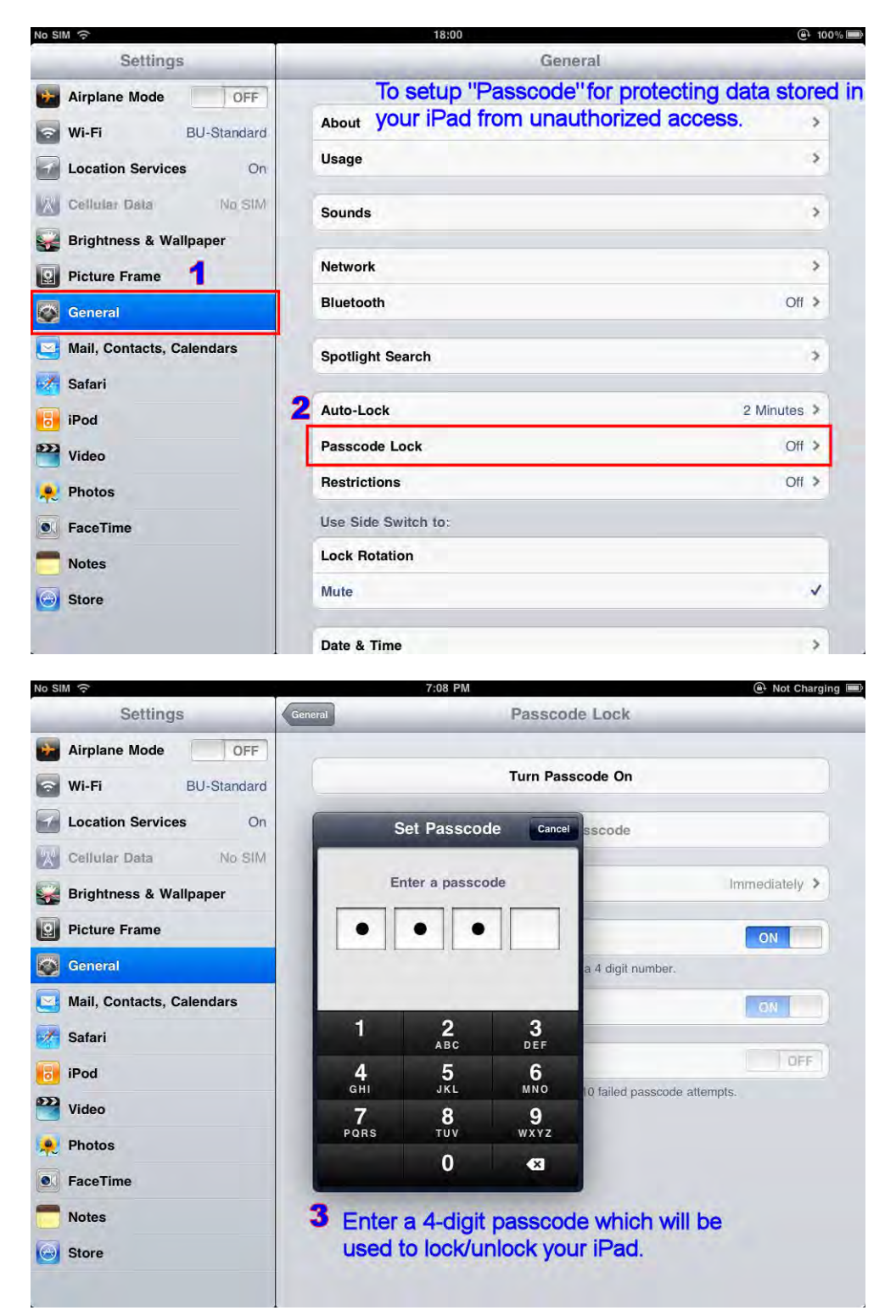

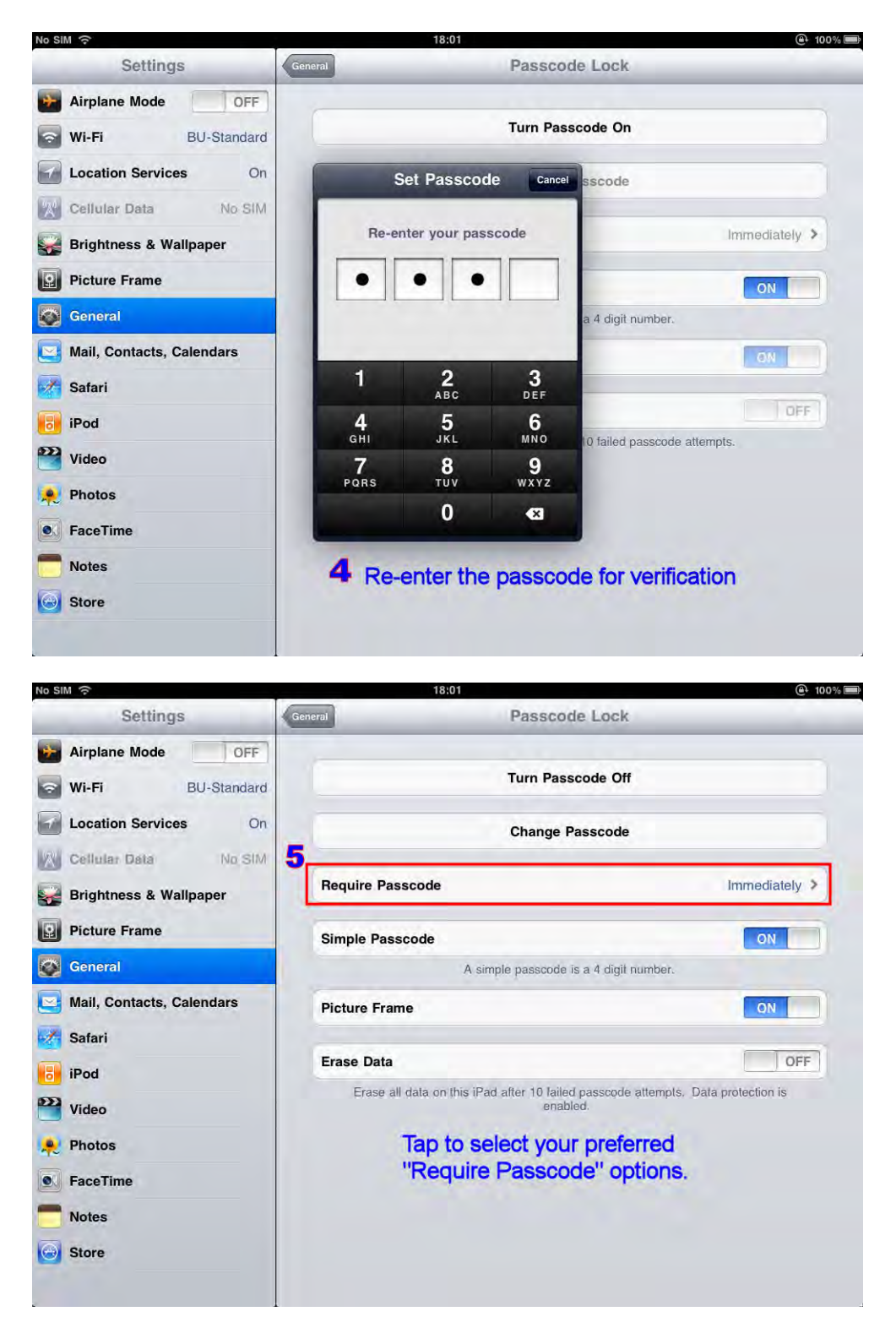

4. Setting up the Keyboards (Text Input Methods)

| No SIM ô                  | 7:19 PM                          | Not Charging           |
|---------------------------|----------------------------------|------------------------|
| Settings                  | General                          |                        |
| Airplane Mode OFF         | Bluetooth                        | Off >                  |
| Wi-Fi BU-Standard         | Spotlight Search                 | >                      |
| Location Services On      | Auto-Lock                        | 2 Minutes >            |
| Cellular Data No SIM      | Passcode Lock                    | On >                   |
| Brightness & Wallpaper    | Restrictions                     | Off >                  |
| Picture Frame             | Use Side Switch to:              |                        |
| General                   | Lock Rotation                    |                        |
| Mail, Contacts, Calendars | Mute<br>Setup Keyboard Options a |                        |
| Safari                    | 2 Date & Time                    | s                      |
| iPod                      | Keyboard                         |                        |
| Video                     | International                    | >                      |
| Reference Photos          | Accessibility                    | >                      |
| S FaceTime                |                                  |                        |
| Notes                     | Reset                            | >                      |
| Store                     |                                  |                        |
| No SIM 🙃                  | 18:03                            | <b>@</b> 100% <b>=</b> |
|                           |                                  |                        |

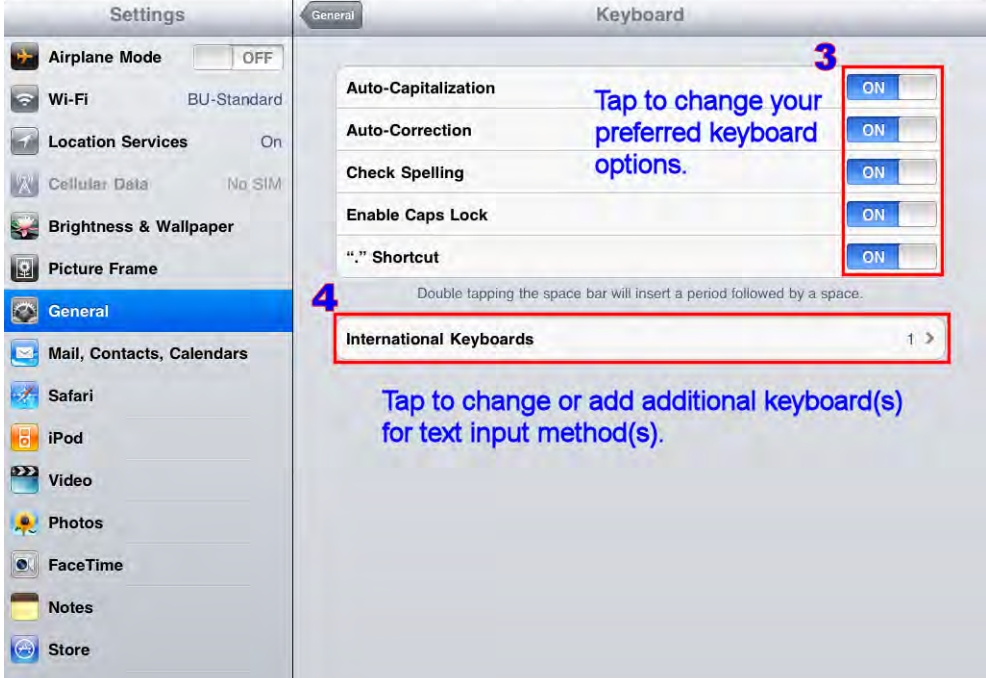

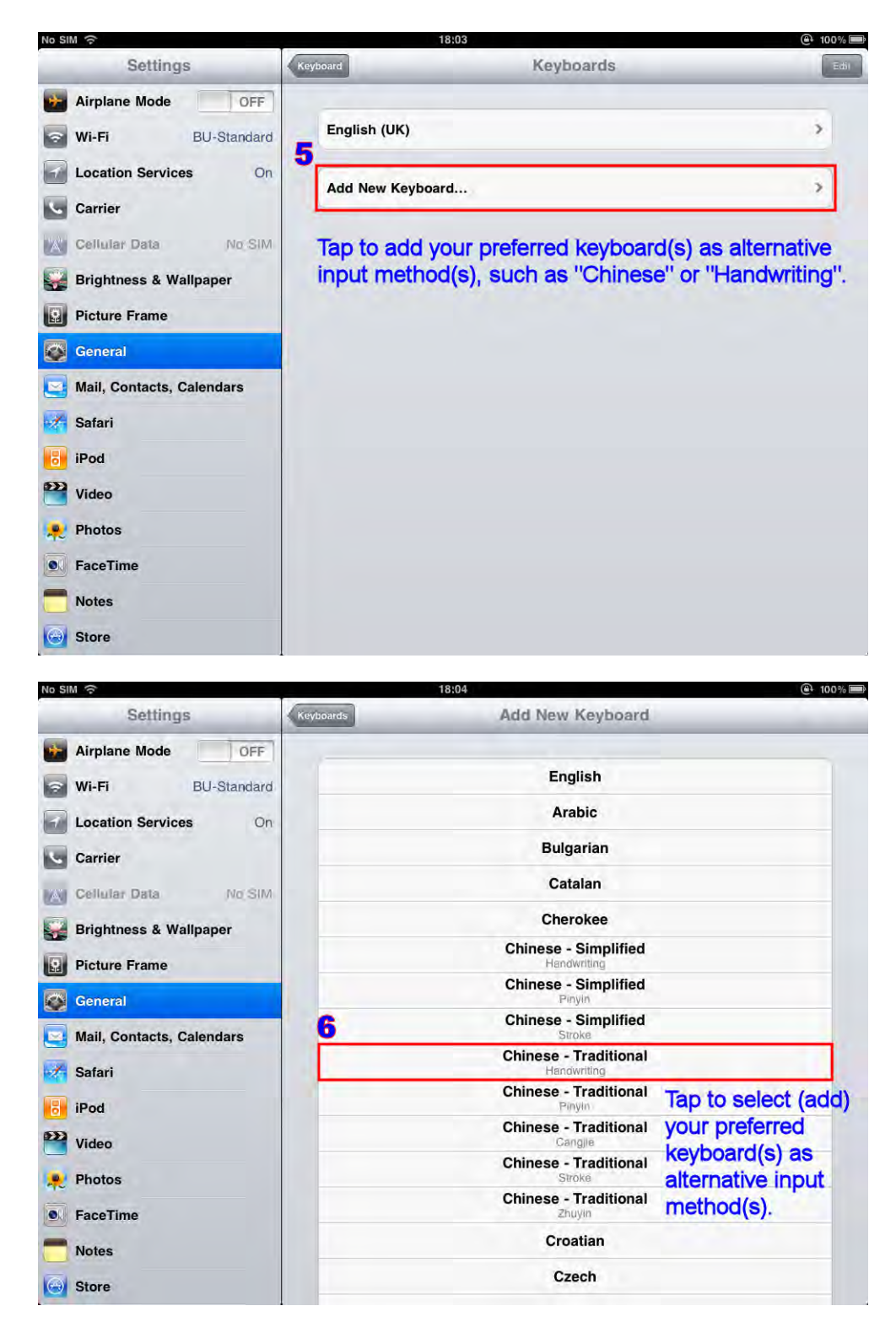

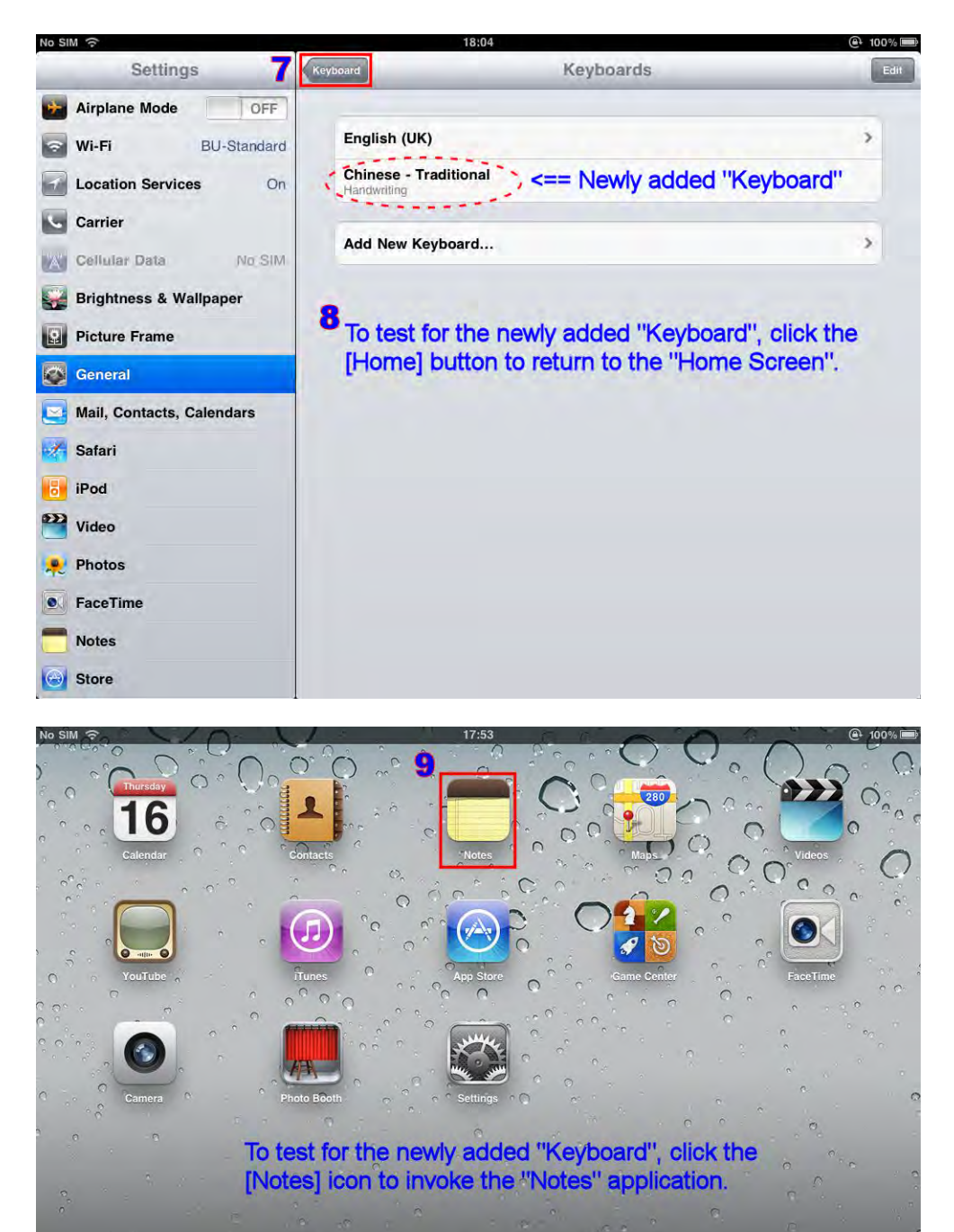

ō

| No SIM ?                     |                    | 2:16 AM                                                                              | l                       | Not Charging 📟                 |
|------------------------------|--------------------|--------------------------------------------------------------------------------------|-------------------------|--------------------------------|
| Notes                        | 1                  | English keyboard                                                                     |                         | Ŧ                              |
| Q Search<br>English keyboard |                    | Today<br>English keyboard<br>中文手寓<br>中文手書<br>IO <== Tap the ''Note<br>invoke the ''K | Pad Pape<br>(eyboard''. | Jun 2:14 AM<br>B <b>r'' to</b> |
| × *                          |                    | •                                                                                    | 寓                       | 窖                              |
| 空格                           |                    | VI-I                                                                                 | 寓                       |                                |
| .?123                        | <== Tap t<br>''Key | o toggle (change) the available<br>board'' (input methods).                          | 宿                       |                                |

Click the [Home] button to exit the "Notes" application and return to your iPad Home Screen.

5. Setting up the Languages and International Options

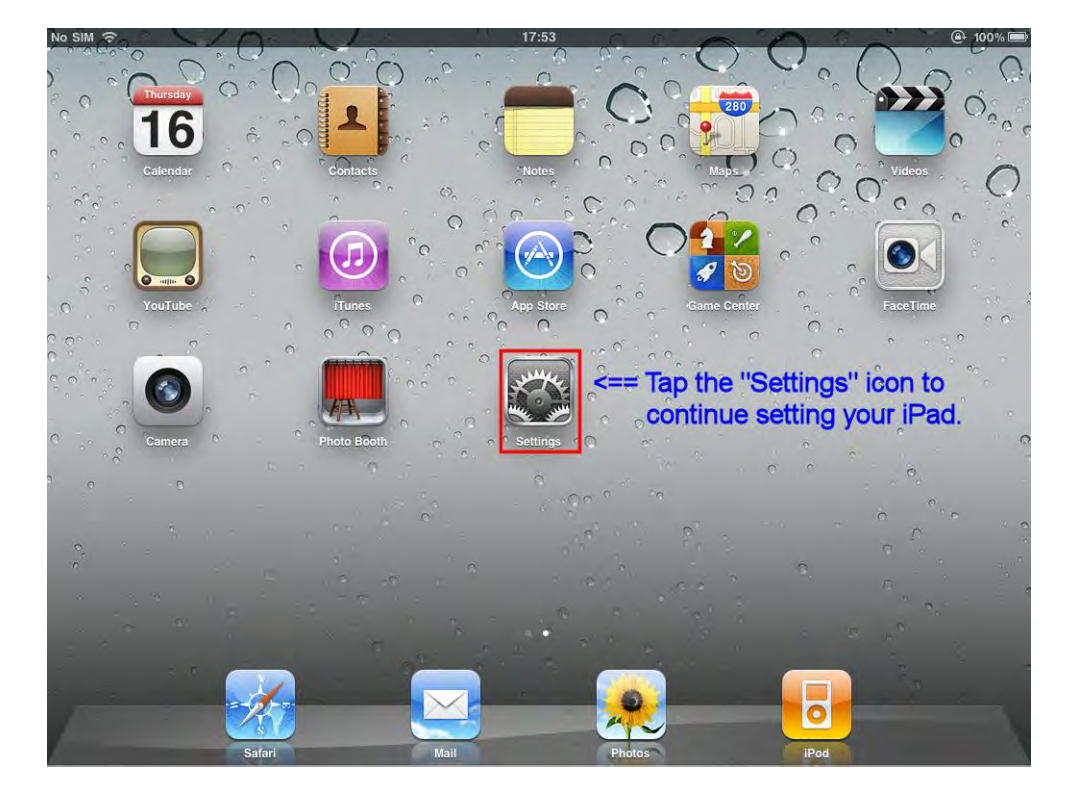

| No SIM 🙃                  | 7:19 PM                  | A Not Charging           |
|---------------------------|--------------------------|--------------------------|
| Settings                  | Genera                   | l                        |
| Airplane Mode OFF         | Bluetooth                | Off >                    |
| Wi-Fi BU-Standard         | Spotlight Search         | *                        |
| Carrier                   | Auto-Lock                | 2 Minutes >              |
| Cellular Data No SIM      | Passcode Lock            | On >                     |
| 🙀 Brightness & Wallpaper  | Restrictions             | Off >                    |
| 😡 Picture Frame 1         | Use Side Switch to:      |                          |
| Seneral                   | Lock Rotation            |                          |
| Mail, Contacts, Calendars | Mute                     | 1                        |
| 🔀 Safari                  | To setup "Languages" and | "International Options". |
| iBod                      | Date & Time              | >                        |
|                           | 2 Keyboard               | >                        |
| Video                     | International            | 5                        |
| 👷 Photos                  | Accessibility            |                          |
| FaceTime                  |                          |                          |
| Notes                     | Reset                    | >                        |
| Store                     |                          |                          |

| No SIM 🙃                  | 7:22 PM       | Not Charging           |
|---------------------------|---------------|------------------------|
| Settings                  | General       | nternational           |
| Airplane Mode OFF         | 3             |                        |
| S Wi-Fi BU-Standard       | Language      | English >              |
| Location Services On      | Keyboards     | 2 >                    |
| Carrier                   | Region Format | United Kingdom >       |
| Cellular Data No SIM      | Calendar      | Gregorian >            |
| Brightness & Wallpaper    | Regio         | n Format Example       |
| Picture Frame             | Wednes        | day, 5 January, 2011   |
| Seneral                   |               | 12:34 AM<br>4085551212 |
| Mail, Contacts, Calendars |               |                        |
| 🐔 Safari                  |               |                        |
| iPod                      |               |                        |
| Video                     |               |                        |
| notos                     |               |                        |
| FaceTime                  |               |                        |
| Notes                     |               |                        |
| Store                     |               |                        |

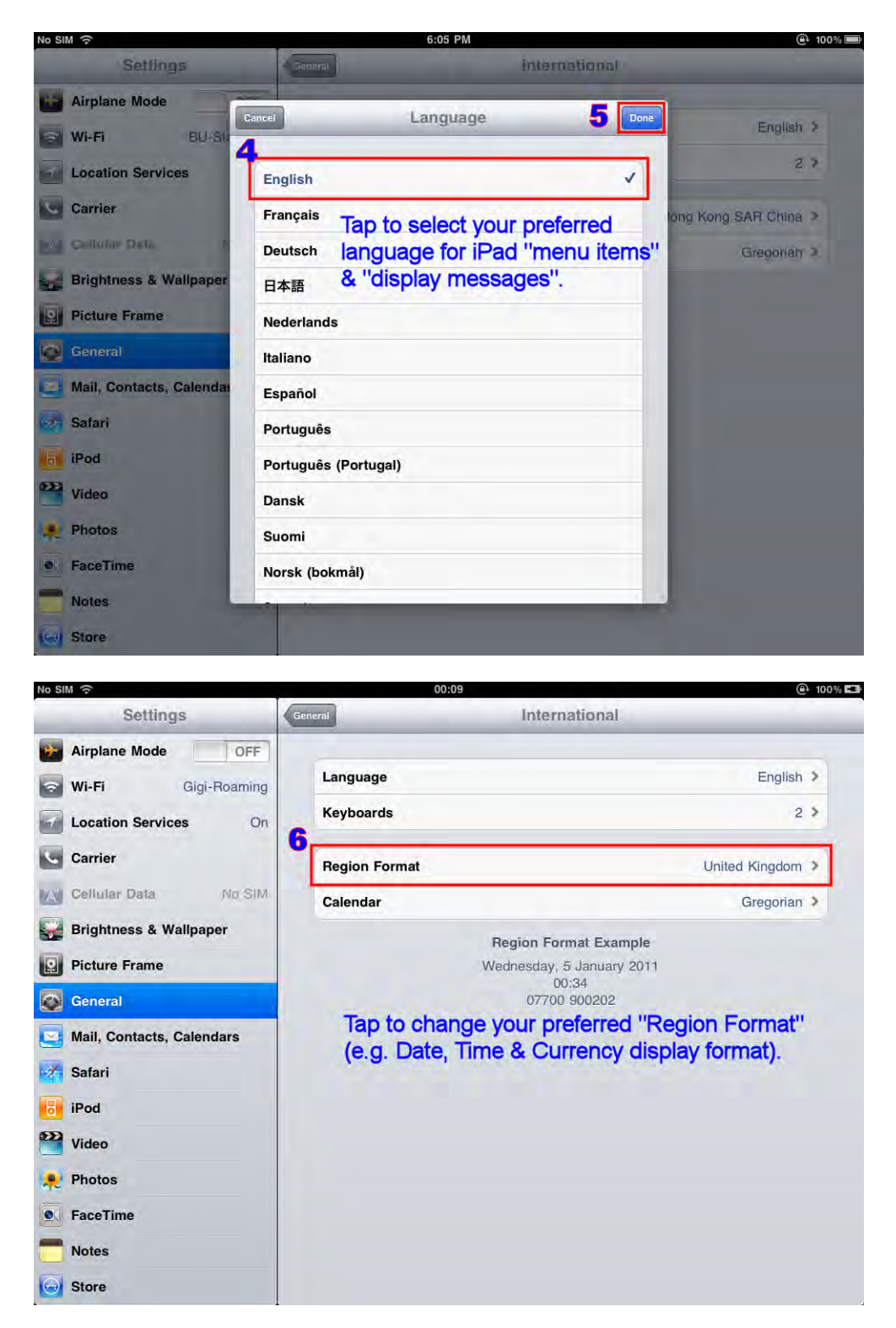

| Settings 8                                                                                                    | International                                                                                                    | Region Format                                                                                                    |
|----------------------------------------------------------------------------------------------------|----------------------------------------------------------------------------------------------------|----------------------------------------------------------------------------------------------------|
| Airplane Mode OFF                                                                                                    | Hawaiian (United States)                                                                                             | 4                                                                                                    |
| Wi-Fi BU-Standard                                                                                                    | Hebrew (Israel)                                                                                                    |                                                                                                    |
| Location Services On                                                                                                    | 7 Hindi (India)                                                                                                    |                                                                                                    |
| Carrier                                                                                                    | Hong Kong SAR China                                                                                                  | v                                                                                                    |
| Cellular Data No SIM                                                                                                    | Hungarian (Hungary)                                                                                                  | Tap to select your preferred                                                                                                    |
| Brightness & Wallpaper                                                                                                    | Icelandic (Iceland)                                                                                                  | "Region Format" (e.g. Date,                                                                                                    |
| Picture Frame                                                                                                    | India                                                                                                    | Time & Currency display format).                                                                                                    |
| General                                                                                                    | Indonesian (Indonesia)                                                                                               |                                                                                                    |
| Mail, Contacts, Calendars                                                                                                    | Ireland                                                                                                    |                                                                                                    |
| Safari                                                                                                    | Irish (Ireland)                                                                                                    |                                                                                                    |
| iPod                                                                                                    | Italian                                                                                                    | >                                                                                                    |
| Video                                                                                                    | Jamaica                                                                                                    |                                                                                                    |
| Photos                                                                                                    | Japanese (Japan)                                                                                                    |                                                                                                    |
| FaceTime                                                                                                    | Konkani (India)                                                                                                    |                                                                                                    |
| Tacernie                                                                                                    |                                                                                                    |                                                                                                    |
| Notes                                                                                                    | Korean (South Korea)                                                                                                 |                                                                                                    |
| Notes<br>Store                                                                                                    | Korean (South Korea)<br>Latvian (Latvia)                                                                             | (P) Not Chara                                                                                                    |
| Notes Store SIM S Settings                                                                                                    | Korean (South Korea)<br>Latvian (Latvia)<br>7:22 PM                                                                  | Not Charg     International                                                                                                    |
| Notes Store Store Airplane Mode OFF Wi-Fi BU-Standard                                                                                                    | Korean (South Korea)<br>Latvian (Latvia)<br>7:22 PM<br>General                                                       | (⊕ Not Charg<br>International<br>English ≯                                                                                                    |
| Notes<br>Store<br>Store<br>Mo<br>Airplane Mode<br>Wi-Fi<br>BU-Standard<br>Location Services                                                                                                    | Korean (South Korea)<br>Latvian (Latvia)<br>7:22 PM<br>General<br>Language<br>Keyboards                              | Not Charge International English > 2 >                                                                                                    |
| Notes<br>Store<br>Settings 9<br>Airplane Mode OFF<br>Wi-Fi BU-Standard<br>Location Services On<br>Carrier                                                                                                    | Korean (South Korea)<br>Latvian (Latvia)<br>7:22 PM<br>Connent<br>Language<br>Keyboards                              | Not Charge International  English > 2 >                                                                                                    |
| Notes<br>Store<br>Settings 9<br>Airplane Mode OFF<br>Wi-Fi BU-Standard<br>Location Services On<br>Carrier<br>Cellular Data No SiM                                                                                                    | Korean (South Korea)<br>Latvian (Latvia)<br>7:22 PM<br>Ceneral<br>Language<br>Keyboards<br>Region Format             | Not Charge International     English >     2 >     Hong Kong SAR China >                                                                                                    |
| Notes<br>Store<br>Store<br>Settings<br>Airplane Mode<br>OFF<br>Wi-Fi<br>BU-Standard<br>Location Services<br>On<br>Carrier<br>Cellular Data<br>Morisim<br>Brichtness & Wallpaper                                                                                                    | Korean (South Korea)<br>Latvian (Latvia)<br>7:22 PM<br>Cereman<br>Language<br>Keyboards<br>Region Format<br>Calendar | Not Charge International     English >     2 >     Hong Kong SAR China >     Gregorian >                                                                                                    |
| Notes<br>Store<br>Store<br>Store<br>Store<br>Store<br>Store<br>Settings<br>Settings<br>Setting                                                                                                    | Korean (South Korea)<br>Latvian (Latvia)<br>7:22 PM<br>Language<br>Keyboards<br>Region Format<br>Calendar            | Not Charg      International      English >     2 >     Hong Kong SAR China >     Gregorian >      Region Format Example Vednesday, 5 January 2011                                               |
| Notes<br>Store<br>Store<br>Merian Settings<br>Settings<br>Airplane Mode<br>OFF<br>Wi-Fi<br>BU-Standard<br>Location Services<br>On<br>Carrier<br>Cellular Data<br>Brightness & Wallpaper<br>Picture Frame<br>General                                                                                                    | Korean (South Korea)<br>Latvian (Latvia)<br>7:22 PM<br>Ceneral<br>Language<br>Keyboards<br>Region Format<br>Calendar | Not Charge  International  English >  2 >  Hong Kong SAR China >  Gregorian >  Region Format Example  Vednesday, 5 January, 2011 12:34 AM 4085551212                                             |
| Notes<br>Store<br>Store<br>Settings 9<br>Airplane Mode OFF<br>Wi-Fi BU-Standard<br>Location Services On<br>Carrier<br>Cellular Data No SIM<br>Brightness & Wallpaper<br>Picture Frame<br>General<br>Mail, Contacts, Calendars                                                                                                    | Korean (South Korea)<br>Latvian (Latvia)<br>7:22 PM<br>Cereor<br>Language<br>Keyboards<br>Region Format<br>Calendar  | Not Charge      International      English      2      Hong Kong SAR China      Gregorian       Region Format Example      Vednesday, 5 January, 2011     12:34 AM     4085551212                |
| Notes<br>Store<br>Store<br>St | Korean (South Korea)<br>Latvian (Latvia)<br>7:22 PM<br>Ceneral<br>Language<br>Keyboards<br>Region Format<br>Calendar | Not Charge  International  English > 2 > Hong Kong SAR China > Gregorian >  Region Format Example  Vednesday, 5 January, 2011 12:34 AM 4085551212                                                |
| Notes<br>Store<br>Store<br>Store<br>Store<br>Store<br>Store<br>Store<br>Store<br>Strings<br>Settings<br>Strings<br>Strings<br>Strings<br>Store<br>Vi-Fi<br>BU-Standard<br>Location Services<br>On<br>Carrier<br>Cellular Data<br>NotSIM<br>Brightness & Wallpaper<br>Picture Frame<br>General<br>Mail, Contacts, Calendars<br>Safari<br>iPod                                                                                                    | Korean (South Korea)<br>Latvian (Latvia)<br>7:22 PM<br>Language<br>Keyboards<br>Region Format<br>Calendar            | Not Charge      International      English      2      Hong Kong SAR China      Gregorian      Gregorian       Region Format Example      Vednesday, 5 January, 2011     12:34 AM     4085551212 |
| Notes<br>Store<br>Store<br>St | Korean (South Korea)<br>Latvian (Latvia)<br>7:22 PM<br>Cerent<br>Language<br>Keyboards<br>Region Format<br>Calendar  | Not Charge      International      English >     2 >     Hong Kong SAR China >     Gregorian >      Region Format Example  Vednesday, 5 January, 2011     12:34 AM     4085551212                |
| Notes<br>Store<br>Store<br>Store<br>Store<br>Store<br>Store<br>Store<br>Store<br>Store<br>Store<br>Store<br>Vi-Fi<br>Uocation Services<br>On<br>Carrier<br>Cellular Data<br>Not<br>SiM<br>Brightness & Wallpaper<br>Picture Frame<br>General<br>Mail, Contacts, Calendars<br>Safari<br>iPod<br>Video<br>Photos                                                                                                    | Korean (South Korea)<br>Latvian (Latvia)<br>7:22 PM<br>Cereor<br>Language<br>Keyboards<br>Region Format<br>Calendar  | Not Charge      International      English >     2 >     Hong Kong SAR China >     Gregorian >      Region Format Example Vednesday, 5 January, 2011     12:34 AM     4085551212                 |
| Notes Notes Store Store                                                                                                    | Korean (South Korea)<br>Latvian (Latvia)<br>7:22 PM<br>Cereor<br>Language<br>Keyboards<br>Region Format<br>Calendar  | Not Charge      International      English >     2 >     Hong Kong SAR China >     Gregorian >      Region Format Example  Vednesday, 5 January, 2011     12:34 AM     4085551212                |

Store

6. Setting up for accessing emails in your HKBU Email (or other service provider's) account(s)

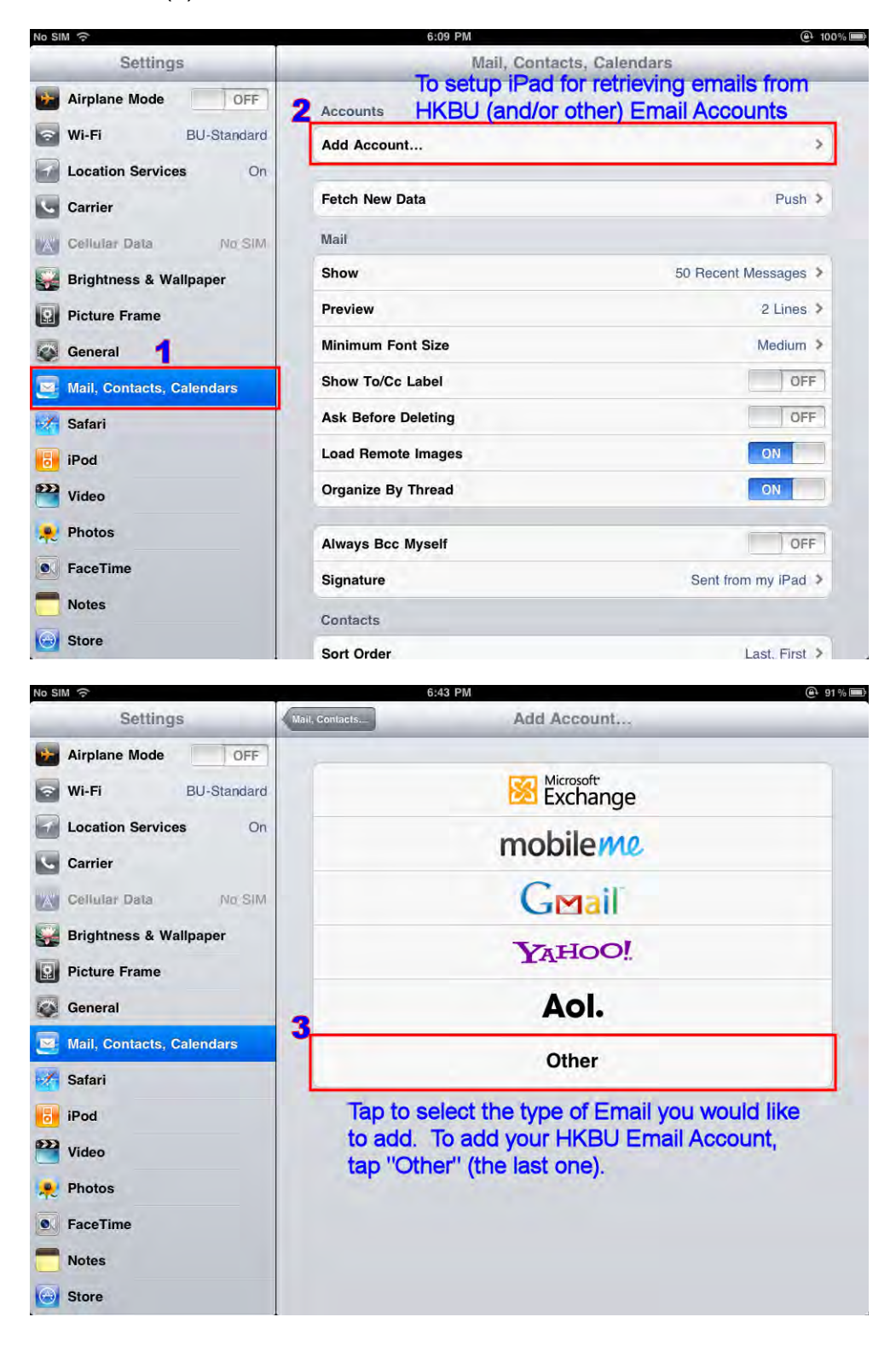

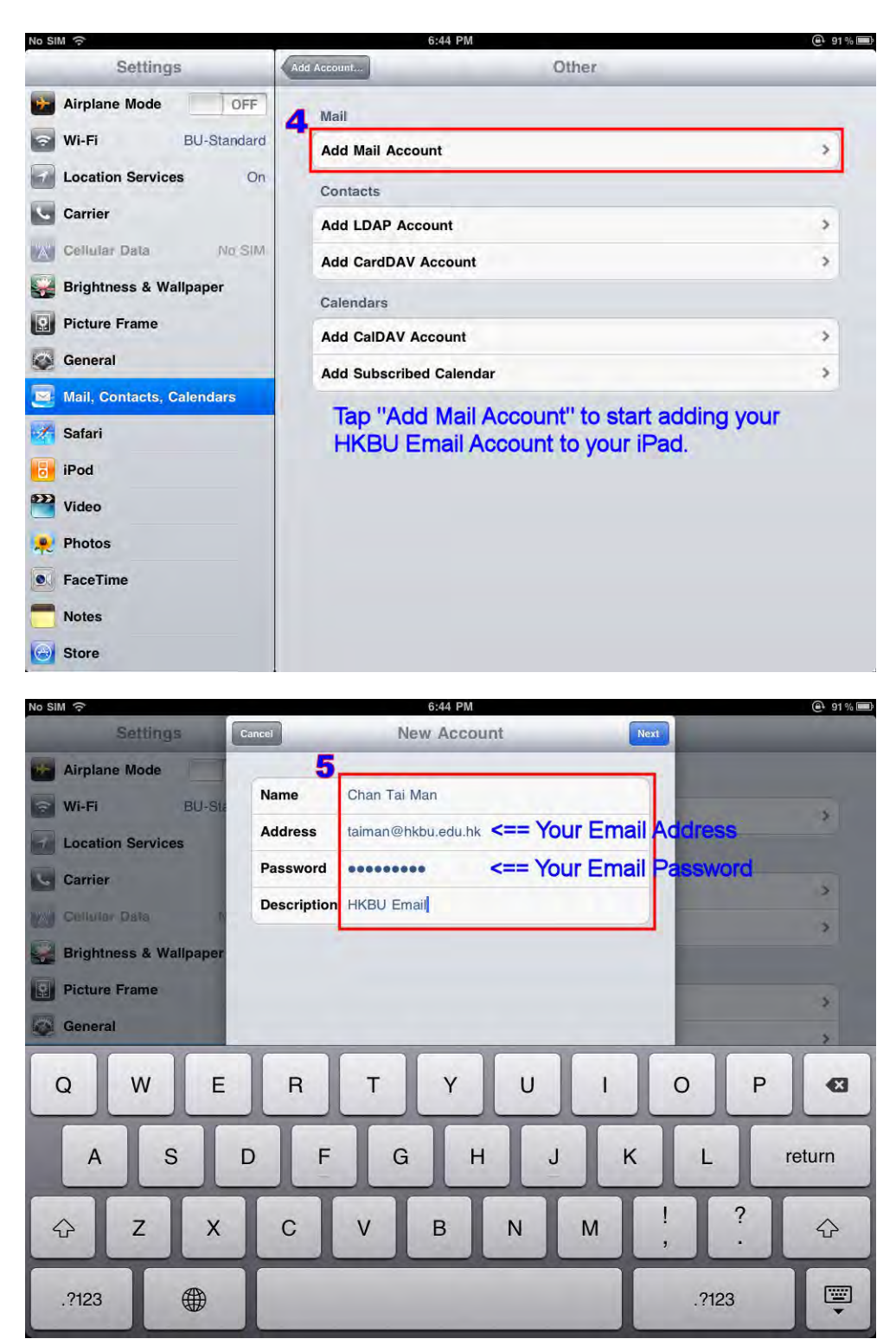

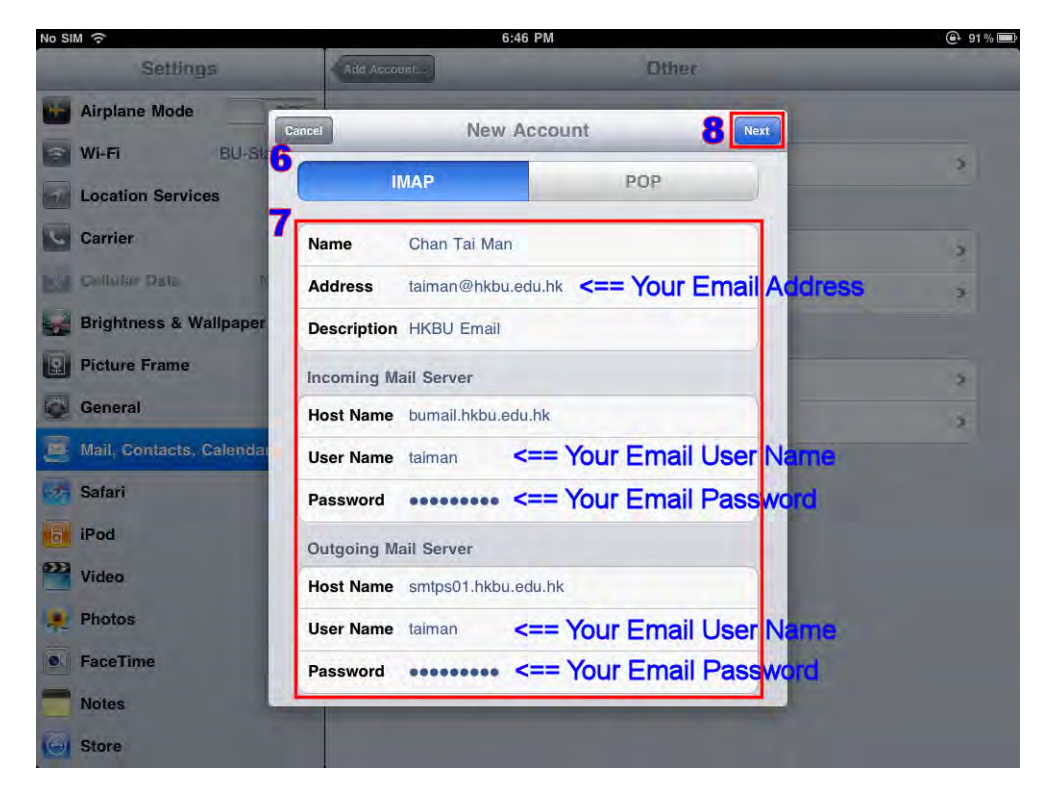

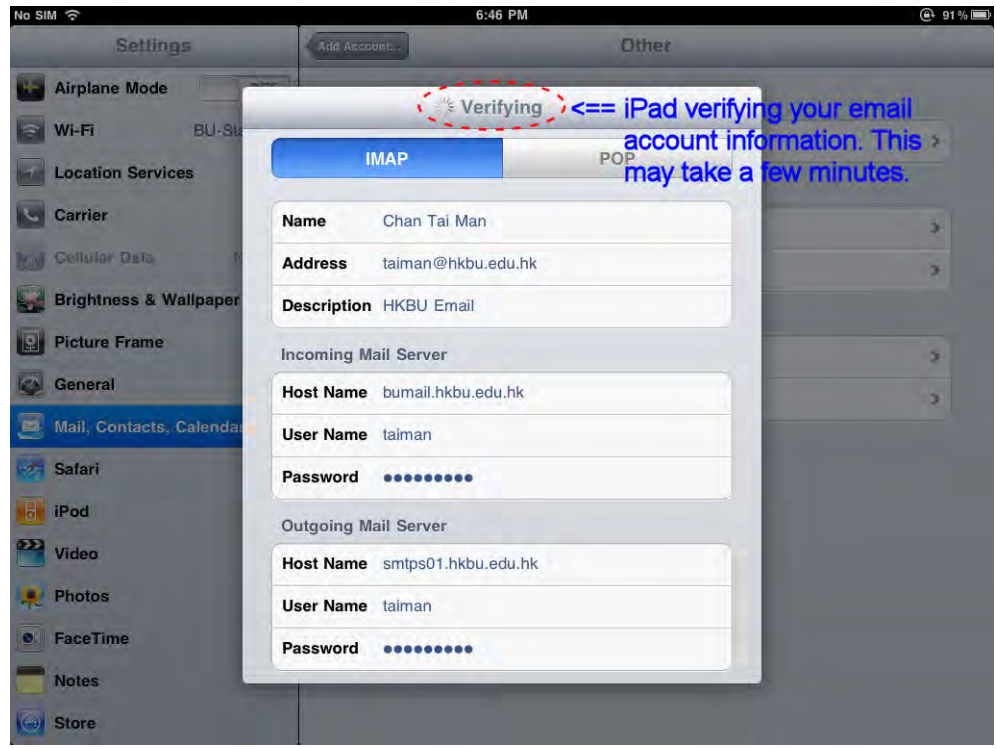

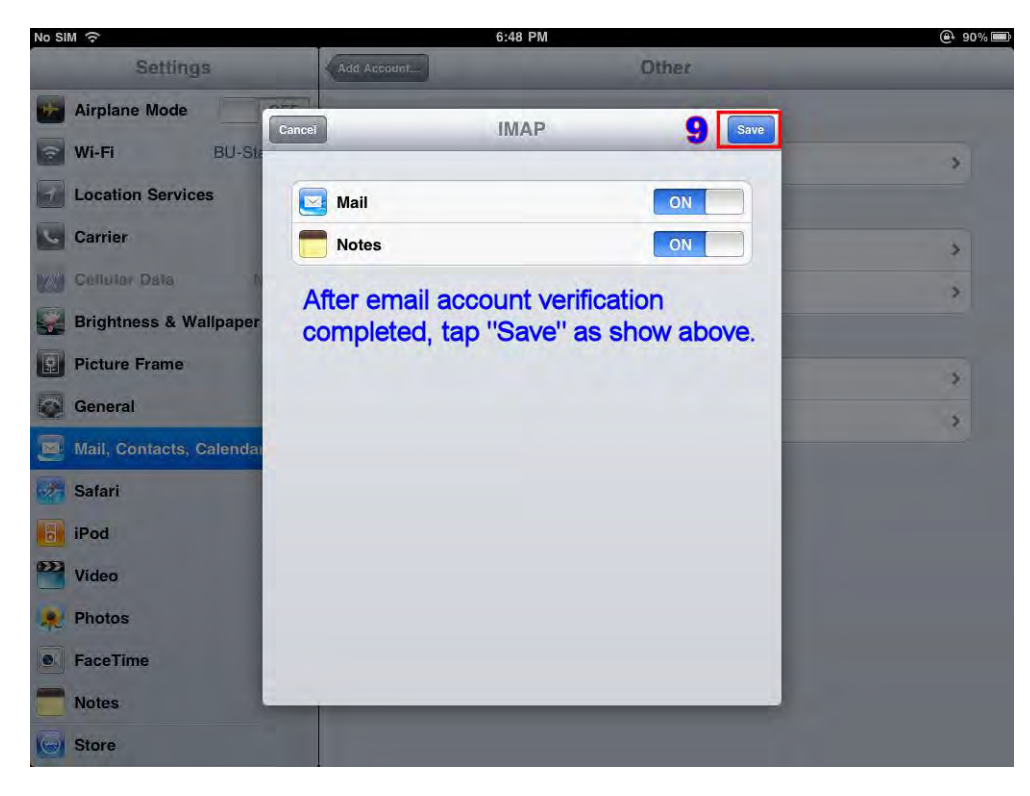

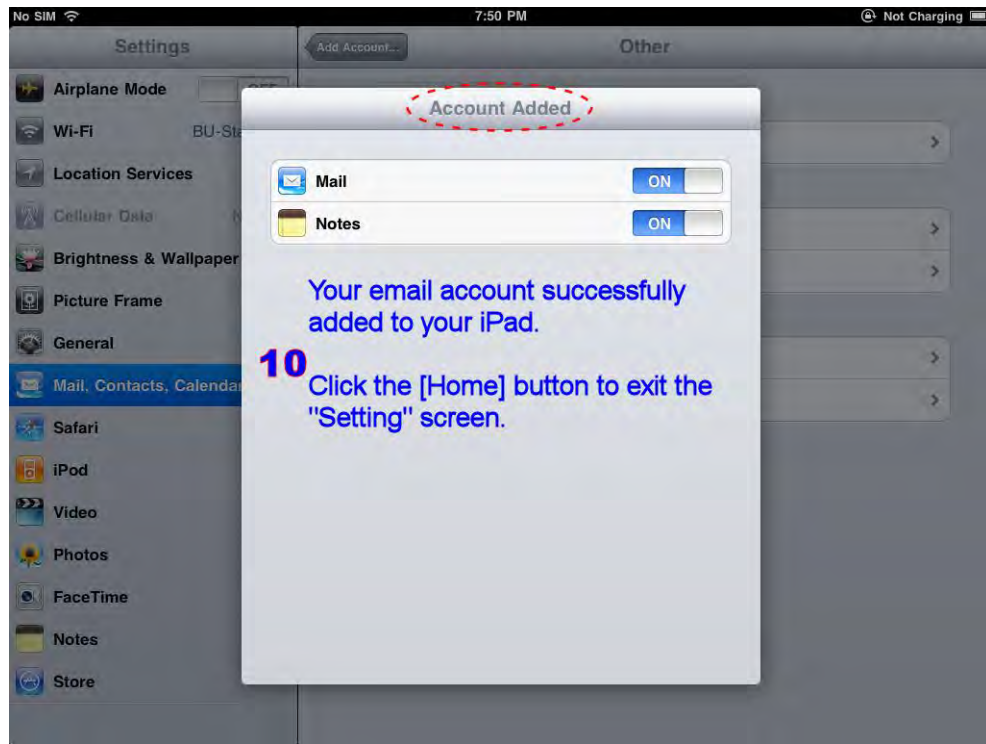

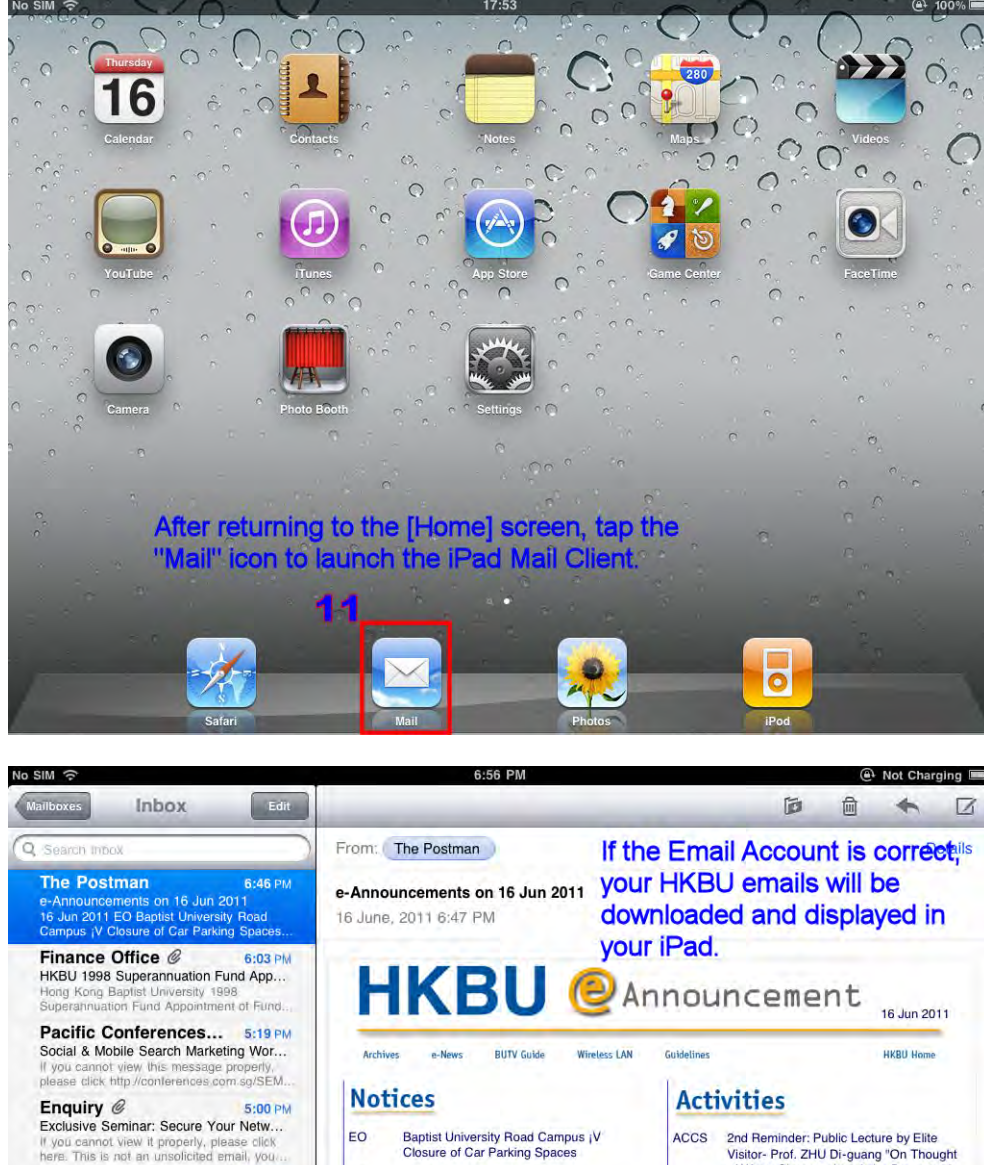

®û·l¤j¾Ç1D®Ô¶é ¡V «Ê3-j"®ti

Potable Water Supply

Job Vacancies

µ1/2¿Å®Õ¶é ¡V 1/4Ȱ±1¤ô"ÑÀ3

New Supplier of Copying Paper

Baptist University Road Campus ¡V Temporary Traffic Arrangement

®û·l¤j¾Ç¹D®Õ¶é ¡V Å{®É¥æ³q¦w±Æ

Ho Sin Hang Campus ¡V Suspension of

EO

EO

EO

EO

EO

FO

PERS

4:53 PM

4:39 PM

2:34 PM

2:01 PM

lick

informed that the

2nd Reminder: Public Lecture by Elite Visitor- Prof. ZHU Di-guang "On Thought of Wang Chuang-shan & the Process of China's Modernization" ACCS

- 2nd Reminder: ູê²°³X°Ý¾ÇªÌ¤½¶}Á¿®y-¼¶)¥ú±Đ±Âju¤ý²ì¤s«ä·Q⊣ã°s»P¤¤°ê²{¥N ¤Æ¶µ{jv ACCS
- CHTL FPDS Workshop: Learning Theories and Motivating Student Learning with Engaging Pedagogies
- Public Lectures on Law, Religion and Public Values (CCL Seminar) CSCS
- ¤½¶)Á¿®yiG¤µ¤é¤¤°êª⁰¬F±ĐÃỗ«YiXiX °ÝÃD»P°«¦V (Áp³q½Òµ{) CSCS
- CMIV Colloquium (11 July) by Dr. Andy MATH Yip, National University of Singapore
- SCID MPhil Degree Oral Presentation - Siu Yi WONG on 20 June 2011
- MPhil Degree Oral Presentation Yanan SUN on 21.6.2011 SCID

Cloud Technologies...

The cost of Birthday Lunch Dear Colleagues, Please be i

**Citrix Systems** 

Fortinet

Agnes Lo

C

Google spells out the future of Cloud... Having problems viewing this email? Please click here. Google spells out the future of

Join Frost and Sullivan's webinar: "Bes... Click to view this email in a browser If you no longer wish to receive these emails, please...

ear Colleagues, Please be informed that ost for the captioned is HK\$65 each. Ple

Webinar: Say YES! to the iPad and ot ... If the message is not displayed correctly, of

Updated 16/6/11 6:55 PM

essage is not displayed correctly, clic abling Personal Devices in the Ente-